# **PROCEDURE CONNEXION ENT**

## **ETAPE 1**

A partir d'un ordinateur, se connecter sur le site Internet de l'établissement :

https://lyc-turgot-montmorency.ac-versailles.fr/

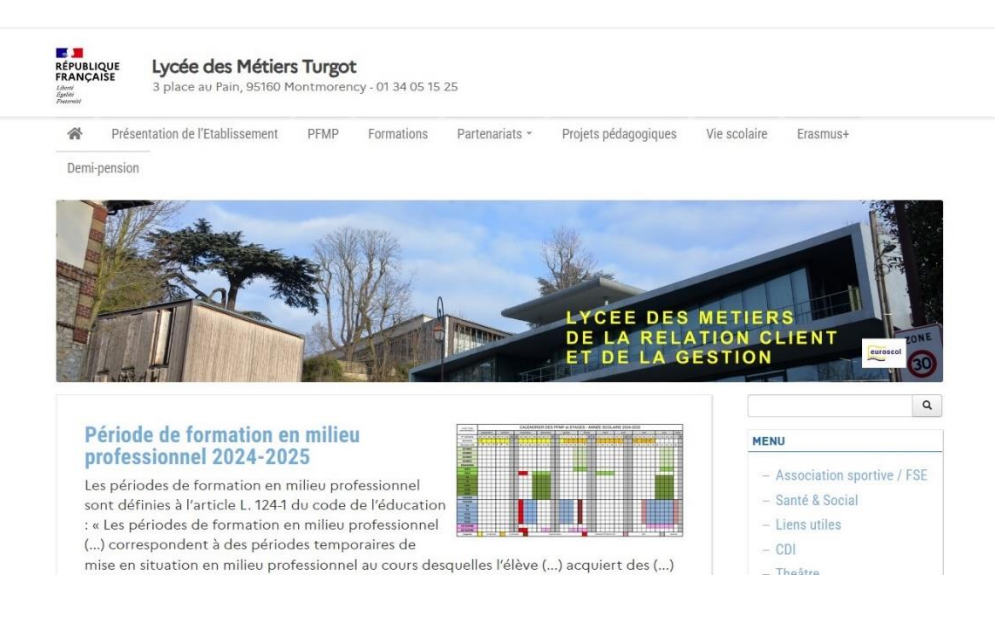

## ETAPE 2

#### **Cliquer sur l'onglet PRONOTE**

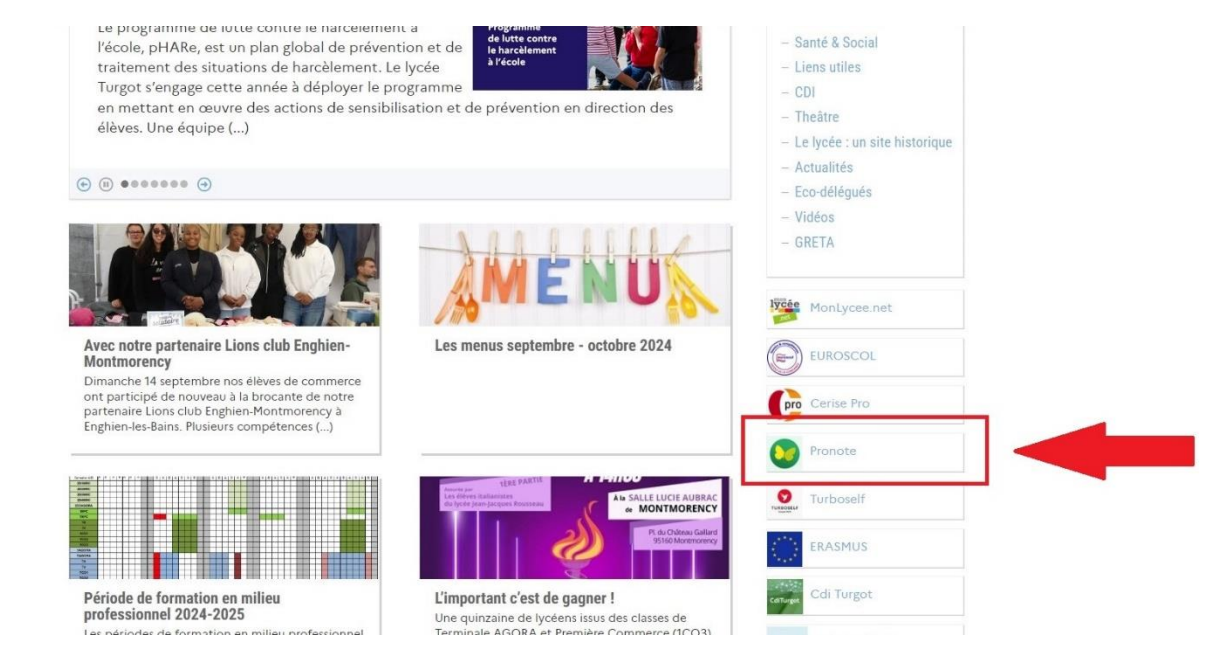

# ETAPE 3

Renseigner l'identifiant et le mot de passe fournis par l'établissement

|            | Région<br>iledeFra<br>MON LYC                   | Cée.net                                                                                                   |
|------------|-------------------------------------------------|----------------------------------------------------------------------------------------------------|
|            |                                                 | Bienvenue dans votre<br>Espace Numérique de<br>Travail.<br>Connectez-vous pour accéder à votre<br>compte. |
| N<br>N     | dentifiant<br>4ot de passe                      | •                                                                                                    |
| Mot<br>Nom | : de passe oublié ?<br>n d'utilisateur oublié ? | Se connecter                                                                                              |

# **ETAPE 4**

Modifier le mot de passe, renseigner une adresse mail et un numéro de portable

| Votre mot de passe doit comporter :<br>4 12 caractères minimums<br>4 chiffres<br>4 lettres<br>6 majuscules<br>5 minuscules<br>6 caractères spéciaux<br>6 Les dex mots de passe correspondent<br>Mot de passe<br>Confirmation du mot de passe<br>Confirmation du mot de pas |
|----------------------------------------------------------------------------------------------------|

Une fois ces 4 étapes réalisées, l'accès à PRONOTE est possible à partir d'un téléphone en téléchargeant l'application